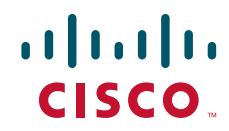

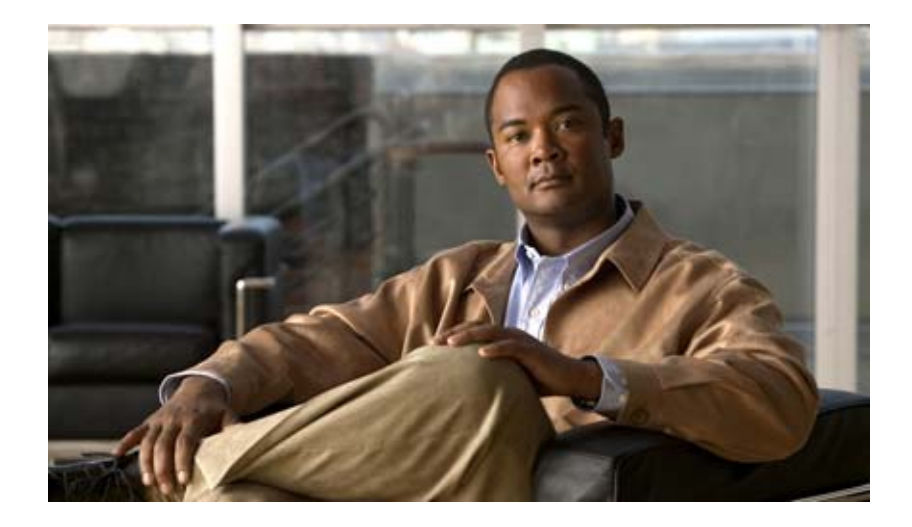

# **Cisco UCS Server Configuration Utility, Release 2.1**

For Cisco UCS C-Series Servers

April 2011

#### **Americas Headquarters**

Cisco Systems, Inc. 170 West Tasman Drive San Jose, CA 95134-1706 USA http://www.cisco.com Tel: 408 526-4000 800 553-NETS (6387) Fax: 408 527-0883

Text Part Number: OL-24212-01

THE SPECIFICATIONS AND INFORMATION REGARDING THE PRODUCTS IN THIS MANUAL ARE SUBJECT TO CHANGE WITHOUT NOTICE. ALL STATEMENTS, INFORMATION, AND RECOMMENDATIONS IN THIS MANUAL ARE BELIEVED TO BE ACCURATE BUT ARE PRESENTED WITHOUT WARRANTY OF ANY KIND, EXPRESS OR IMPLIED. USERS MUST TAKE FULL RESPONSIBILITY FOR THEIR APPLICATION OF ANY PRODUCTS.

THE SOFTWARE LICENSE AND LIMITED WARRANTY FOR THE ACCOMPANYING PRODUCT ARE SET FORTH IN THE INFORMATION PACKET THAT SHIPPED WITH THE PRODUCT AND ARE INCORPORATED HEREIN BY THIS REFERENCE. IF YOU ARE UNABLE TO LOCATE THE SOFTWARE LICENSE OR LIMITED WARRANTY, CONTACT YOUR CISCO REPRESENTATIVE FOR A COPY.

The following information is for FCC compliance of Class A devices: This equipment has been tested and found to comply with the limits for a Class A digital device, pursuant to part 15 of the FCC rules. These limits are designed to provide reasonable protection against harmful interference when the equipment is operated in a commercial environment. This equipment generates, uses, and can radiate radio-frequency energy and, if not installed and used in accordance with the instruction manual, may cause harmful interference to radio communications. Operation of this equipment in a residential area is likely to cause harmful interference, in which case users will be required to correct the interference at their own expense.

The following information is for FCC compliance of Class B devices: This equipment has been tested and found to comply with the limits for a Class B digital device, pursuant to part 15 of the FCC rules. These limits are designed to provide reasonable protection against harmful interference in a residential installation. This equipment generates, uses and can radiate radio frequency energy and, if not installed and used in accordance with the instructions, may cause harmful interference to radio communications. However, there is no guarantee that interference will not occur in a particular installation. If the equipment causes interference to radio or television reception, which can be determined by turning the equipment off and on, users are encouraged to try to correct the interference by using one or more of the following measures:

- · Reorient or relocate the receiving antenna.
- Increase the separation between the equipment and receiver.
- · Connect the equipment into an outlet on a circuit different from that to which the receiver is connected.
- Consult the dealer or an experienced radio/TV technician for help.

Modifications to this product not authorized by Cisco could void the FCC approval and negate your authority to operate the product.

The Cisco implementation of TCP header compression is an adaptation of a program developed by the University of California, Berkeley (UCB) as part of UCB's public domain version of the UNIX operating system. All rights reserved. Copyright © 1981, Regents of the University of California.

NOTWITHSTANDING ANY OTHER WARRANTY HEREIN, ALL DOCUMENT FILES AND SOFTWARE OF THESE SUPPLIERS ARE PROVIDED "AS IS" WITH ALL FAULTS. CISCO AND THE ABOVE-NAMED SUPPLIERS DISCLAIM ALL WARRANTIES, EXPRESSED OR IMPLIED, INCLUDING, WITHOUT LIMITATION, THOSE OF MERCHANTABILITY, FITNESS FOR A PARTICULAR PURPOSE AND NONINFRINGEMENT OR ARISING FROM A COURSE OF DEALING, USAGE, OR TRADE PRACTICE.

IN NO EVENT SHALL CISCO OR ITS SUPPLIERS BE LIABLE FOR ANY INDIRECT, SPECIAL, CONSEQUENTIAL, OR INCIDENTAL DAMAGES, INCLUDING, WITHOUT LIMITATION, LOST PROFITS OR LOSS OR DAMAGE TO DATA ARISING OUT OF THE USE OR INABILITY TO USE THIS MANUAL, EVEN IF CISCO OR ITS SUPPLIERS HAVE BEEN ADVISED OF THE POSSIBILITY OF SUCH DAMAGES.

Cisco and the Cisco Logo are trademarks of Cisco Systems, Inc. and/or its affiliates in the U.S. and other countries. A listing of Cisco's trademarks can be found at www.cisco.com/go/trademarks. Third party trademarks mentioned are the property of their respective owners. The use of the word partner does not imply a partnership relationship between Cisco and any other company. (1005R)

Any Internet Protocol (IP) addresses and phone numbers used in this document are not intended to be actual addresses and phone numbers. Any examples, command display output, network topology diagrams, and other figures included in the document are shown for illustrative purposes only. Any use of actual IP addresses or phone numbers in illustrative content is unintentional and coincidental.

Cisco UCS Server Configuration Utility User Guide © 2010 Cisco Systems, Inc. All rights reserved.

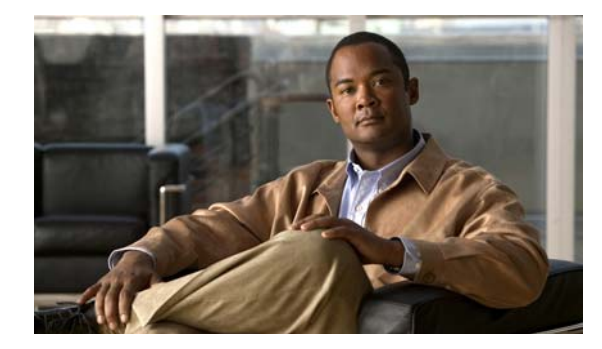

### CONTENTS

#### Preface 3

4

Audience 3 Organization 3 Related Documentation 3 Obtaining Documentation and Submitting a Service Request 4

#### Introduction to Cisco UCS-Server Configuration Utility 1-1

Overview 1-1 UCS-SCU Features 1-1 New Features in SCU 2.1 1-2 Changed Features in SCU 2.1 1-2

#### Getting Started with UCS-Server Configuration Utility 2-1

Supported Operating Systems 2-1 Supported Platforms 2-2 Hardware and Software Requirements 2-2 Obtaining the SCU .iso from cisco.com 2-2 Burning an .iso CD 2-3 Booting UCS-SCU from CD 2-3 Entering the Virtual KVM Console 2-3 Booting in the Virtual KVM Console 2-4 Exiting UCS-SCU 2-4 2-4

#### Using UCS-Server Configuration Utility 3-1

UCS-SCU Interface 3-1 License Agreement 3-1 Home Page 3-1 Accessing Help 3-2 Server Inventory 3-2 Server Health 3-3 Server Configuration 3-3 Boot Order Configuration 3-4

```
RAID Configuration
                           3-4
       Supported RAID Devices
                                3-4
       UCS-SCU RAID Configuration
                                    3-6
   OS Install 3-8
       Windows Server 2003 and 2008 Operating System Installation
                                                                 3-8
       Linux Server Series Operating System Installation 3-11
   Diagnostic Tools 3-12
       Features of Diagnostic Tools
                                   3-12
       Using Diagnostic Tools 3-13
       Quick Test 3-13
       Comprehensive Test 3-14
       Quick Tasks 3-15
       Tests Suite 3-15
       Tests Log Summary 3-16
       Tests Summary 3-16
   Logs 3-16
       System Logs 3-16
       System Event Log 3-17
Troubleshooting and FAQs 4-1
   Troubleshooting 4-1
       Frequently Asked Questions 4-2
```

I

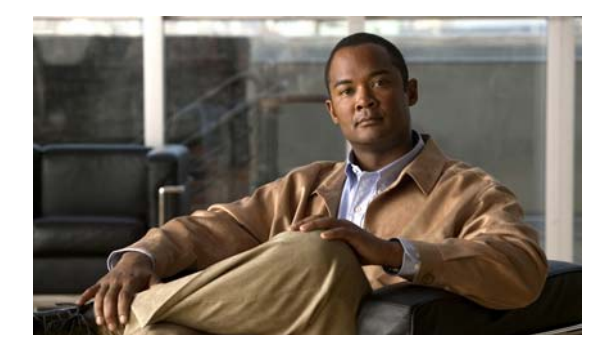

# Preface

This preface describes the organization and conventions of the *Cisco UCS Server Configuration Utility*, *Release 2.1*. It also provides information on how to obtain related documentation and submit a service request.

# Audience

This guide is intended primarily for data center administrators with responsibilities and expertise in server, storage, and network administration and network security.

# Organization

This guide is organized as follows:

| Chapter   | Title                                                        | Description                                                           |
|-----------|--------------------------------------------------------------|-----------------------------------------------------------------------|
| Chapter 1 | Introduction to Cisco<br>UCS-Server<br>Configuration Utility | Provides an introduction to the utility and the features it provides. |
| Chapter 2 | Getting Started with<br>UCS-Server<br>Configuration Utility  | Contains information on getting started with the utility.             |
| Chapter 3 | Using UCS-Server<br>Configuration Utility                    | Contains detailed instructions on using the utility.                  |
| Chapter 4 | Troubleshooting and FAQs                                     | Contains troubleshooting information and frequently asked questions.  |

# **Related Documentation**

The documentation set for the Cisco Unified Computing System (UCS) C-Series rack-mount servers is described in the roadmap document at the following link:

Cisco UCS C-Series Documentation Roadmap

# **Obtaining Documentation and Submitting a Service Request**

For information on obtaining documentation, submitting a service request, and gathering additional information, see the monthly *What's New in Cisco Product Documentation*, which also lists all new and revised Cisco technical documentation, at:

http://www.cisco.com/en/US/docs/general/whatsnew/whatsnew.html

Subscribe to the *What's New in Cisco Product Documentation* as a Really Simple Syndication (RSS) feed and set content to be delivered directly to your desktop using a reader application. The RSS feeds are a free service and Cisco currently supports RSS Version 2.0.

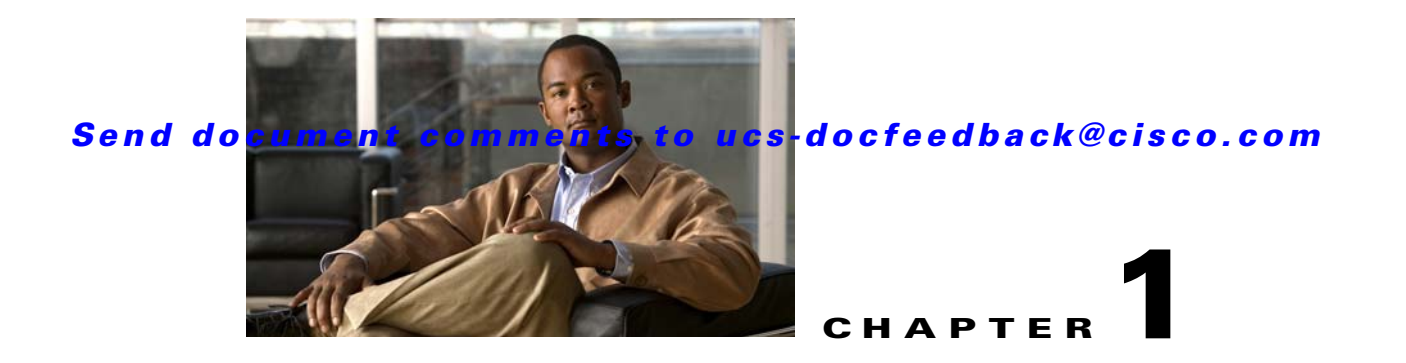

# Introduction to Cisco UCS-Server Configuration Utility

This chapter introduces the UCS-Server Configuration utility along with the features added in the release.

This chapter contains the following sections:

Overview, page 1-1

UCS-SCU Features, page 1-1

# **Overview**

The Cisco UCS-SCU (Server Configuration Utility) is an application that helps you manage various tasks on your server. The utility helps you easily set up and manage your servers from a single application.

UCS-SCU is intended for system administrators responsible for upgrading, troubleshooting, and configuring the UCS C-Series server. As a system administrator, you can use it to view server inventory, configure the BIOS boot order, configure a RAID volume on attached hard drives, install an operating system, perform interactive offline diagnostics and view server health and logs.

# **UCS-SCU** Features

UCS-SCU reduces the complexity and time associated with setting up and maintaining Cisco C-series servers. Server deployment is made easier. It guides you through questions to help quickly configure the server through automatic recognition of server hardware, with minimal reboots and an automated unattended operating system installation.

UCS-SCU is packaged onto a single CD which contains its own operating system (Linux), a GUI, and supporting files for setup and deployment. The utility can be booted off a CD (physical or vMedia) and runs completely in a RAMDISK.

These are the features introduced in UCS-SCU:

- **Diagnostic Tools**—Allows you to run various diagnostic tests to help identify sources of failure on your server. You can use new functionality like quick tests, comprehensive tests, quick tasks, tests suite and tests log summary to identify problems with your server. See Using UCS-Server Configuration Utility for details on using diagnostic tools.
- A unified framework to perform the following:

- Server Inventory—View an inventory of your server's CPU, memory, power supplies, fans, IO, storage, BIOS and CIMC.
- Server Configuration—Set the BIOS boot order and configure a RAID volume on attached hard drives of your server.
- OS Installation—Install the RHEL, SLES, and Windows operating systems in a fully unattended mode. The most recent drivers for all on-board components are added from the Tools and Drivers CD or from other supported locations during the operating system installation.
- Diagnostic Tools—Allow you to run various types of diagnostic tests to detect server failure.
- Server Health—View the health of the subsystems on your server like CPUs, memory, power supplies, fans, storage, PCI devices, BIOS and CIMC.
- Server Logs—View the System Log and System Event Log of your server.

# **New Features in SCU 2.1**

These are the features that have been added in SCU 2.1:

- Support for all SCU and Interactive Offline Diagnostic features on UCS C200 M2(SFF) and UCS C460 M2.
- OS support for SLES10 SP4, RHEL5.6, Windows 2008 R2 SP1.
- Support for LSI 1068E controller on UCS C200 M2(SFF) and LSI 9280-4i4e on C200 M2.

## **Changed Features in SCU 2.1**

These are the features that have changed in SCU 2.1:

- Removed support for firmware update. This feature will now be supported in the Host Upgrade Utility.
- Dropped OS support for SLES 11.

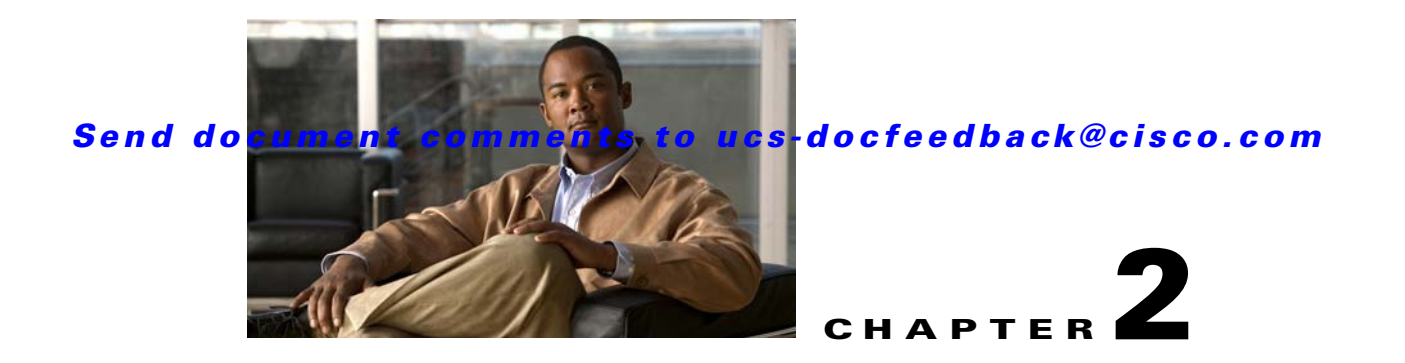

# Getting Started with UCS-Server Configuration Utility

This chapter helps you to get started with the UCS-Server Configuration Utility and contains the following sections:

Supported Operating Systems, page 2-1 Supported Platforms, page 2-2 Hardware and Software Requirements, page 2-2 Obtaining the SCU .iso from cisco.com, page 2-2 Booting UCS-SCU from CD, page 2-3 Entering the Virtual KVM Console, page 2-3 Booting in the Virtual KVM Console, page 2-4 Exiting UCS-SCU, page 2-4

# **Supported Operating Systems**

UCS-SCU supports unattended installation of the following operating systems:

- Windows Server 2003 SP2 (32-bit)
- Windows Server 2003 SP2 (x64-bit)
- Windows Server 2008 (64-bit)
- Windows Server 2008 R2 (64-bit)
- Windows Server 2008 R2 SP1 (64-bit)
- Red Hat Enterprise Linux 4.0 Update 8 (x86-64)
- Red Hat Enterprise Linux 5 Update 3, 4, 5, 6 (x86-64)
- Red Hat Enterprise Linux 6 (x86-64)
- SLES 11 SP1
- SLES 10 SP3
- SLES 10 SP4

# **Supported Platforms**

The UCS-SCU is supported on the following Cisco platforms:

- C200 M2 (SFF)
- C200-M1 and C200-M2
- C210-M1 and C210-M2
- C250-M1 and C250-M2
- C460-M1 and C460-M2

# **Hardware and Software Requirements**

The following are the minimum hardware and software requirements for UCS-SCU 2.1:

- **CD-ROM Drive**—A USB, IDE, or SATA CD/DVD-ROM drive is required to be able to boot and run the UCS-SCU. The CD/DVD-ROM drive is a prerequisite for operating system installation. You can also use the virtual media option in the CIMC KVM to boot UCS-SCU
- Mouse—Some functions require a standard mouse (PS/2 or USB) for navigation.
- USB Disk on Key device—functions like saving UCS-SCU logs require a USB disk on key.
- **RAM**—A minimum of 1 GB RAM. If the available RAM is less than the minimum recommended value, UCS-SCU will not function properly.
- Network Adapter—Some optional functions, like downloading the OS drivers from support.cisco.com require network access. Any single on-board NIC adapter connection is supported.

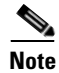

Currently UCS-SCU supports only Intel/Broadcom adapters.

- **RAID Cards**—RAID configuration and OS installation are supported on select controllers. For details refer to the following document:
  - Hardware and Software Interoperability Matrix.

# **Obtaining the SCU .iso from cisco.com**

To find the ISO file download for your server online follow these steps:

- **Step 1** See the following URL http://www.cisco.com/cisco/software/navigator.html
- Step 2 Click Unified Computing in the middle column.
- Step 3 Click Cisco UCS C-Series Rack-Mount Servers in the right-hand column.
- **Step 4** Click the name of your model of server in the right-hand column.
- Step 5 Click Software on Chassis in the right-hand column.
- Step 6 Click Unified Computing System (UCS) Server Configuration Utility.
- **Step 7** Click the release number that you are downloading.

- Step 8 Click Download Now to download the ISO file.
- **Step 9** Verify the information on the next page, then click **Proceed With Download**. If prompted, use your cisco.com credentials to log in.
- **Step 10** Continue through the subsequent screens to accept the license agreement and browse to a location where you want to save the utilities zip file.
- Step 11 Extract the contents of the SCU zip file and note the location to which the SCU ISO file is saved.

# **Burning an .iso CD**

To boot the UCS-SCU ISO image from a CD drive, you will need to make and use an .iso CD. You cannot simply copy the file from Cisco.com to a CD. To create an .iso CD, you must burn it using an application that burns .iso CDs.

To burn an .iso file, follow these steps:

- Step 1 Obtain an .iso file from Cisco.com as described in the previous section.
- **Step 2** Create an .iso CD using a CD burning tool.

# **Booting UCS-SCU from CD**

To boot the application on your server, follow these steps:

- **Step 1** Insert the Cisco UCS Server Configuration Utility CD on to your system.
- **Step 2** Restart the server, and press **F6** to enter boot selection menu and then select CDROM drive as boot device.
- Step 3 Use the arrow keys to select Cisco Virtual CD/DVD, and then press Enter.
- Step 4 The server boots using the UCS-SCU image and starts the application.

# **Entering the Virtual KVM Console**

To enter the virtual KVM console, follow these steps:

**Step 1** Log in to CIMC.

**Step 2** Click Launch KVM Console. The Virtual KVM Console displays with the SCU home page.

# **Booting in the Virtual KVM Console**

To boot in the virtual KVM console, follow these steps:

- **Step 1** Place the .iso image file in your desktop.
- **Step 2** Log in to CIMC from your desktop.
- Step 3 Click Launch KVM Console.
- Step 4 Click Tools -> Launch virtual media -> Add Image to map the UCS-SCU iso to vmedia.
- **Step 5** Reboot the server, and press **F6** when the server starts to select boot device.
- Step 6 Use the arrow keys to select Cisco Virtual CD/DVD, and then press Enter.
- Step 7 The server boots using the UCS-SCU image and starts the application.

# **Exiting UCS-SCU**

There are two ways you can exit the application:

- Use the **Reboot** button on the SCU toolbar. When you use the SCU toolbar, the virtual KVM Console no longer boots SCU.

The second method is as follows:

- **Step 1** Remove the .iso disk from the disk drive.
- Step 2 Click Reboot, and then click Yes to confirm reboot of your server.
- **Step 3** You can also unmount/unmap the SCU image to exit the application. To do this click Virtual Media on the KVM console, select the image you want to remove and click **Remove Image**.

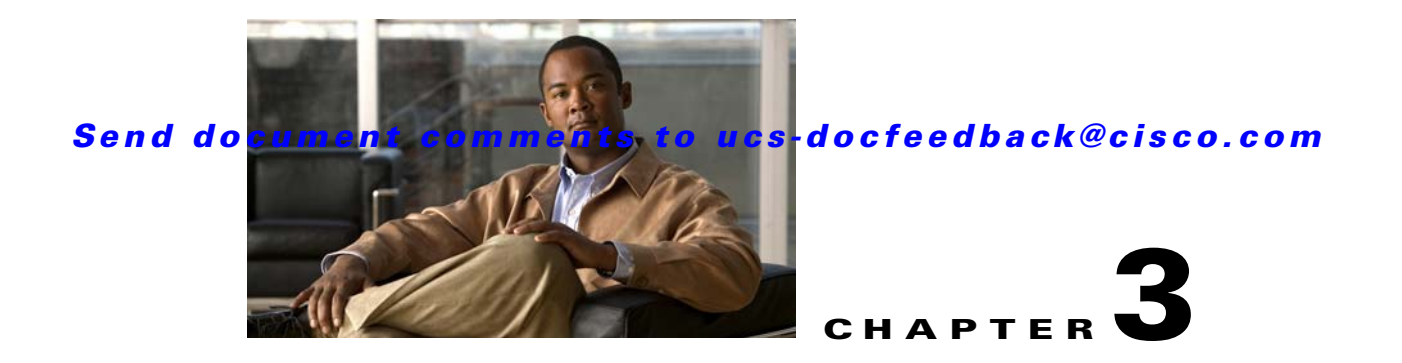

# **Using UCS-Server Configuration Utility**

This chapter provides information on using the UCS-Server Configuration Utility and contains the following sections:

UCS-SCU Interface, page 3-1 Server Inventory, page 3-2 Server Health, page 3-3 Server Configuration, page 3-3 OS Install, page 3-8 Diagnostic Tools, page 3-12 Logs, page 3-16

# **UCS-SCU** Interface

UCS-SCU is a bootable application that can be used to perform operations such as update server firmware, setup BIOS and CIMC, configure RAID logical volume, install operating systems, and perform diagnostics on Cisco Rack servers. It is designed to run on one server at a time. You can launch the application through physical or virtual media.

This section contains the following topics:

License Agreement, page 3-1 Home Page, page 3-1 Accessing Help, page 3-2

# **License Agreement**

After UCS-SCU boots up, the first interface is the End User License Agreement. Select **I Accept** and click **Next** to agree to this license, or click **Cancel** to exit the application.

# **Home Page**

The UCS-SCU home page consists of the following:

• Navigation Pane—The navigation pane on the left hand provides a tree for easy navigation.

- **Content Pane**—The content pane is the primary area for information and interaction.
- **Tests Summary Pane** (for Diagnostic Tools)—Provides details of tests passed, tests in queue and tests failed.
- **Toolbar**—The toolbar on the left hand top corner has a set of icons that allow you to access the following:
  - Network Configuration—Configures the IP address, DNS and Subnet mask and Cisco.com credentials. This configuration will be used to connect to Cisco.com or other network share locations to access the OS installation drivers or firmware. Click the icon to enter details of the network configuration, proxy server Cisco.com user credentials and click Configure.
  - **Probe Server**—Performs a server health check. Once complete, you can select the Server Health and check for the warning/failure/information.
  - Save Logs—Logs can be saved to a USB with this option.
  - Refresh—This will refresh the content area, if supported.
  - **Reboot**—Reboots the server.

# **Accessing Help**

To access the Cisco UCS-SCU online help, click the **Help** tab in the right hand corner.

# **Server Inventory**

You can use the server inventory functionality to perform an inventory of your server. You can view details like server summary, server properties and an inventory of subsystems on your server like CPU, memory, power supplies, fans, IO devices, storage, BIOS and CIMC.

To view the inventory of your server, follow these steps:

- Step 1 Click the Server Inventory tab on the left navigation pane.
- **Step 2** Click the **Server Information** tab on the left navigation pane. The server properties and server summary appear.
- **Step 3** Click the **Inventory** tab to view an inventory of your server's subsystems, like CPU, memory, power supplies, fans, IO devices, storage, BIOS, and CIMC.

Table 3-1 explains the various subsystem details you can view.

| Subsystem | Description                                                                                                    |
|-----------|----------------------------------------------------------------------------------------------------|
| CPU       | View the socket name, status, number of cores, number of threads, vendor, version, cores enabled, and signature of the CPUs on your server. |
| Memory    | View the size, data width, locator, speed, and serial number of the DIMMs on your server.                                                   |

Table 3-1Server Inventory Properties

| Subsystem      | Description                                                                                                    |
|----------------|----------------------------------------------------------------------------------------------------|
| Power Supplies | View the input power, output power (in watts), part number, version, serial number, and product name of the power supply units on your server. |
| Fans           | View the status, power state, and speed of the fans on your server.                                                                            |
| IO Devices     | View the type, vendor, description, and MAC address/serial number of the IO devices on your server.                                            |
| Storage        | View the type, description, vendor, size, BUS information, and serial number of the storage devices on your server.                            |
| BIOS           | View the vendor, version, physical ID, size, capacity, and boot order of the BIOS on your server.                                              |
| CIMC           | View the IP address, MAC address, firmware version, and IPMI version of the CIMC on your server.                                               |

#### Table 3-1 Server Inventory Properties

# **Server Health**

Using this functionality you can view the health of all the subsystems of your server (like memory, processor, power supply, hard disk, fans, chipset and CIMC) along with the status and message of a specific subsystem.

To view the health of your server, follow these steps:

- **Step 1** Click the **Server health** tab in the left navigation pane. The server health displays in the right hand content pane, along with the status and message for a specific subsystem.
- **Step 2** To view the latest status of the subsystem, click **Probe Server** from the toolbar. Click on server health again to refresh the page after clicking on probe server
- **Step 3** Click the line corresponding to a subsystem to view details of your server health in the Server Health Details pane.

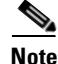

The message column in the server health pane displays the first issue corresponding to the subsystem. In case the subsystem has multiple issues, they will show up below in the Server Health Details pane.

# **Server Configuration**

You can configure your server's BIOS boot order settings and perform RAID configuration using the Server Configuration function. To enter this function area, from the left navigation pane, click **Server Configuration**.

This section contains the following topics:

Boot Order Configuration, page 3-4

RAID Configuration, page 3-4

Supported RAID Devices, page 3-4

# **Boot Order Configuration**

SCU displays a list of all bootable devices on the server. To set the BIOS boot order of your server, follow these steps:

| Step 1 | Click <b>Server Configuration</b> in the left navigation pane, and then click <b>Boot order Configuration</b> . You will be able to choose the devices you want to participate in the boot order configuration using the arrow keys between the <b>Device Types</b> and <b>Boot Order</b> column. |  |
|--------|----------------------------------------------------------------------------------------------------|--|
| Step 2 | Highlight a device in the <b>Boot Order</b> column, click the up or down arrow keys to arrange the server boot order you prefer, and click <b>Apply</b> .                                                                                                    |  |
| Step 3 | Click Apply.                                                                                                    |  |
| Step 4 | The Boot Order is saved on this server.                                                                                                    |  |
| Step 5 | To reset the boot order click <b>Reset</b> .                                                                                                    |  |
| Note   | If the system has multiple boot devices under each component, for example, if the system has multiple bootable hard disks under the same controller or CD drives, SCU will not display this information. You will have to enter the BIOS and configure the order of these subcomponents manually. |  |

# **RAID Configuration**

You can use RAID Configuration to configure your systems' on-board (Mezz or ICH10R RAID controller) or PCIe supported RAID controller cards.

If your system has multiple RAID controllers, UCS-SCU displays a list of all available RAID cards on the RAID Configuration page. The RAID levels supported by SCU are RAID 0, 1, 5 and 6.

# **Supported RAID Devices**

The RAID devices supported by UCS-SCU are the following:

- LSI 1068E controller on UCS C200 M2(SFF)
- LSI 9280-4i4e (on C200 M1)
- Intel I/O Controller Hub 10 RAID (ICH10R)/Embedded MegaRAID
- LSI MegaRAID SAS 8708EM2
- LSI 1064E Controller Based Mezzanine Adapter
- LSI MegaRAID 9261-8i PCIe RAID Controller
- LSI SAS3081E-R PCIe RAID Controller
- LSI 9260-8i RAID Controller
- LSI MegaRAID SAS 9260-4i
- LSI MegaRAID SAS 9240-8i

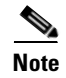

The UCS-SCU RAID configuration utility detects the physical drivers only once when you enter this function area. Do not remove or add hard disk drivers while navigating within this function area.

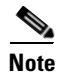

Some LSI RAID controllers take time to complete the operation during RAID configuration. SCU does not have any control over this issue. As a workaround, you can either recreate the RAID or wait for the operation to complete.

# **UCS-SCU RAID Configuration**

This section contains the following topics:

Automatic Setup With Redundancy, page 3-6

Automatic Setup Without Redundancy, page 3-6

Create Custom or Multiple RAID Arrays, page 3-6

UCS-SCU supports three types of RAID configurations:

#### Automatic Setup With Redundancy

Automatic setup with redundancy requires at least two hardware drives. If your server has two drives, UCS-SCU creates RAID 1. If it has more than two drives, UCS-SCU recommends creating RAID 5. If the controller does not support RAID 5, RAID 1 is created.

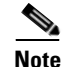

The common parameters, except for total size, are the default values for the controller.

## **Automatic Setup Without Redundancy**

Automatic setup without redundancy requires one or more hard drives. UCS-SCU creates RAID 0 with this option. To configure RAID using the automatic setup with or without redundancy, follow these steps:

- **Step 1** Click **Server Configuration** in the left navigation pane and then click **RAID configuration**. The RAID Configuration page displays.
- **Step 2** Click the **Configure** button displayed next to the device. The RAID Configuration page displays. You can also view properties of the device by clicking Show Details.
- **Step 3** On the RAID Configuration page, the following options appear:
  - Automatic Setup with Redundancy
  - Automatic Setup without Redundancy
  - Create Custom or multiple RAID arrays
- **Step 4** Select either the first or second option and click **Create Array**. A pop-up displays upon completion of this task.

## **Create Custom or Multiple RAID Arrays**

When you select Create Custom or Multiple RAID arrays, UCS-SCU displays a window in which you can select physical hard disks. Only unconfigured good disks can be used for RAID configuration. Disks that are already part of RAID will not be available for RAID configuration. Clear the configuration to make all the disks' statuses Unconfigured Good. You can use the Clear configuration option to remove these disks from existing RAID, but be extra careful here as the data on the existing RAID will be lost if you clear the configuration.

To create custom or multiple RAID arrays, follow these steps:

## Send document comments to ucs-docfeedback@cisco.com

| Step 1  | Click <b>Server Configuration</b> in the left navigation pane and then click RAID configuration. The RAID Configuration page displays.                                                         |  |
|---------|----------------------------------------------------------------------------------------------------|--|
| Step 2  | Click the <b>Configure</b> button displayed next to the device. The RAID Configuration page appears. You can also view properties of the device by clicking Show Details.                      |  |
| Step 3  | On the RAID Configuration page, the following options appear:                                                                                                    |  |
|         | - Automatic Setup with Redundancy                                                                                                    |  |
|         | - Automatic Setup without Redundancy                                                                                                    |  |
|         | - Create Custom or multiple RAID arrays                                                                                                    |  |
| Step 4  | Select the third option (Create Custom or multiple RAID arrays) and click <b>Create Array</b> . The Select Drives for Logical Drive page appears.                                              |  |
| Step 5  | Select the <b>Unconfigured Good</b> physical drives that you want to include in the RAID array. If you choose to clear configuration, all the old configurations applied to the list are lost. |  |
| Step 6  | Check the Status column to verify that the drive is Unconfigured Good.                                                                                                    |  |
| Step 7  | Click Next. The Select Hotspare Drives page displays.                                                                                                    |  |
| Step 8  | Select the required physical drives to be used as global hot spare drives and click <b>Next</b> . The Define Array Attributes page displays.                                                   |  |
| Step 9  | Select the required array attributes from the drop-down lists and click Next. The summary page displays.                                                                                       |  |
| Step 10 | Click Create Array.                                                                                                    |  |

Table 3-2 explains the various disk status conditions.

| Status Condition  | Description                                                                                                    |
|-------------------|----------------------------------------------------------------------------------------------------|
| Online            | The drive is already used in another array.                                                                                                    |
| Global Hotspare   | The drive will be used to repair any array in the system that had a drive failure, if the failed drive is equal to, or smaller than the hot spare drive.                                                         |
| Unconfigured Good | The drive is unused or available.                                                                                                    |
| Ready             | The drive is online and operating correctly.                                                                                                    |
| Offline           | The drive is offline or absent. No actions can be performed on the drive until it is back online.                                                                                                    |
| Unconfigured Bad  | The drive is not operational and needs to be replaced.                                                                                                    |
|                   | Disks with a status of "Unconfigured bad" cannot be used for RAID configurations.                                                                                                    |
| Foreign           | The drive is part of an array created on a different controller, or created within one enclosure and moved to another on the same controller. It can be used to create a new array after clearing configuration. |

#### Table 3-2Disk Status Conditions

Table 3-3 explains the RAID array attributes.

| Ontion       | Description                                                                                                    |
|--------------|----------------------------------------------------------------------------------------------------|
| Uption       | Description                                                                                                    |
| RAID level   | RAID 0 (Data striping), 1 (Disk Mirroring), 5 (Data Striping with Striped Parity), 6 (Distributed Parity and Disk Striping).                                                                                              |
| Stripe size  | Size of the data stripe across all disks. Each physical disk has a smaller stripe of data. The sum of all the stripes equals the stripe size.                                                                             |
| Read policy  | No Read Ahead, Read Ahead, Adaptive. Read Ahead will read additional consecutive stripes. Adaptive will turn on Read Ahead for sequential reads and turn it off for random reads.                                         |
| Write policy | Write Through or Write Back. With Write Through, I/O completion for write operations is signaled when the data is written to the disk. With Write Back, I/O completion is signaled when the data is transferred to cache. |
| Cache policy | Direct I/O or Cached I/O. Choose Direct I/O for uncached read and write operations. Choose Cached I/O to cache all write operations and check the cache first for read operations                                         |
| Size         | Logical drive size. The maximum value depends on RAID level selected and the physical disks size involved.                                                                                                    |

| Table 3-3 | RAID Array Attributes |
|-----------|-----------------------|
|-----------|-----------------------|

# **OS** Install

The unattended operating system installation function helps you install the Microsoft Windows, SuSE Linux, and RedHat Linux operating system families. UCS-SCU has integrated device drivers including RAID drivers to seamlessly install operating systems on supported RAID logical arrays without additional load driver steps or devices such as the USB. UCS-SCU supports OS installation only on Virtual Disks. OS installation on Physical Disks is not supported. All UCS-SCU supported operating systems are organized into three groups: Windows, RHEL, and SUSE.

This section contains the following topics:

Windows Server 2003 and 2008 Operating System Installation, page 3-8 Linux Server Series Operating System Installation, page 3-11

# Windows Server 2003 and 2008 Operating System Installation

For unattended Windows Server 2003 and 2008 OS installation, follow these steps:

| Step 1 | To enter the unattended OS installation function area, click <b>OS Install</b> in the left navigation pane. The OS Install page appears.                                 |
|--------|----------------------------------------------------------------------------------------------------|
| Step 2 | Click the Windows radio button and choose an operating system from the drop-down list. For Windows 2008 operating system, an additional edition drop-down list displays. |
| Step 3 | Click Next.                                                                                                    |
| Step 4 | On the Set Installation Partition page, select a disk from the Select Disk drop-down list to create a partition.                                                         |

- **Step 5** If your server has more disk controllers such as SATA, SAS, or RAID, click **Select Disk** to choose an active disk. UCS-SCU switches to the corresponding disk that is under the selected disk controller.
  - To create a new partition on disk free space, click New.
  - To remove a partition, click **Delete**.
  - To change a partition size, click **Edit**.
- **Step 6** If you have multiple arrays created under the same controller, UCS-SCU marks the array chosen for OS installation as the primary bootable array.
- Step 7 Click Next.
- **Step 8** Enter the following information in the subsequent screens:
  - Region and Location
    - Windows 2003 server series—UCS-SCU prompts you to select Time Zone, Windows Language and additional language
    - Windows 2008—You can select the Time Zone.
  - Personalization
    - Enter server owner name, organization, license information and license type.
  - Name and password
    - On Windows 2003 server series you must set the server computer name and administrator password.
    - On Windows 2008 server series you must set the server computer name. Because administrator
      password is reset when Windows 2008 installation completes, UCS-SCU does not request a
      Windows administrator password.
  - Network Settings—Enter the network configuration settings for the onboard network adapters that will be detected by the operating system during installation. You will be able to view the link status of available network interfaces along with the IP address, subnet mask, gateway, DNS, link status, vendor, type and MAC address on this page. You can also enter the Work Group or Network Domain information on this page and enable Remote Access (RDP). These settings will not affect the network settings for the CIMC. We recommend that you set different IP addresses for the OS and CIMC. The "network interface" column lists each network adapter detected by the UCS-SCU. Your operating system may have a different name after you install the operating system.
  - Get Updated Drivers—This section allows you to select the source from where UCS-SCU can download server driver packages. The selected drivers are installed to the operating system by UCS-SCU.

Choose one of the following options:

- From www.cisco.com—To get the most recent drivers from the Cisco support website, select this option. Ensure that the server is only connected to one network during the download. You will have the option to setup a network connection for your server, configure proxy server to access internet and cisco.com user credentials.
- From SCU boot media—Directly use the driver packages that are stored in the Tools and Drivers CD. UCS-SCU selects this option as default.
- From my network—UCS-SCU can download a driver package stored on a network share folder. You must manually download the most recent drivers from http://www.cisco.com and copy them to your network share.

#### **OS Install**

## Send document comments to ucs-docfeedback@cisco.com

- From USB Disk on Key or Hard Drive—UCS-SCU can get the drivers stored on a USB key or USB hard disk drive. You must manually download the most recent drivers from http://www.cisco.com and copy them to a USB key. To download drivers from http://www.cisco.com follow these steps:
- 1. Log on to http://www.cisco.com.
- 2. Click Support.
- 3. Click **Download Software** and then click **Products**.
- 4. Click Unified Computing and Servers.
- 5. Click Cisco UCS C-Series Rack-Mount Servers.
- 6. Select the required server type and then select Software on Chassis.
- **7.** Select Unified Computing System (UCS) Server Configuration Utility Device Drivers Package and then select either VMWare, Linux, Windows and EFI.
- 8. Select the required release and click either Download Now or Add to cart.
- Choose Drivers to Install—UCS-SCU displays all available drivers downloaded from the driver source. Uncheck the drivers that you do not want to install. If you want to install an operating system on a RAID volume, you can deselect the driver for the appropriate RAID controller. The path to the selected drivers will be stored and will then be used to download and install the drivers during the operating system installation.
- Remove the UCS-SCU CD and insert the required operating system CD.

#### Windows 2003 Server Series

For unattended installation of the Windows 2003 operating system, follow these steps:

- Step 1 Insert the Windows 2003 operating system CD, and click Next for UCS-SCU to apply all settings.
- Step 2 After completing this process, UCS-SCU prompts you to reboot the server.
- **Step 3** Leave the operating system CD in the CD-ROM, while the system completes the OS installation after this reboot.

#### Windows 2008

For unattended installation of the Windows 2008 operating system, follow these steps:

- **Step 1** Insert the Windows 2008 OS DVD and a USB key with at least 10 MB free space on which UCS-SCU can store server drivers temporarily. The answer file unattended.xml is also stored in the USB during installation.
- **Step 2** Click **Next** to apply all settings.
- **Step 3** Click **Restart** to reboot the server.
- Step 4 During server POST, press F2 to enter the server BIOS configuration interface.

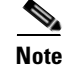

You can use only virtual USB drives for OS installation on the C460 M1. Both physical and virtual are supported on all other platforms.

# Linux Server Series Operating System Installation

For unattended Linux operating system installation, follow these steps:

- Step 1 Click OS Install in the left navigation pane. The OS Install page appears.
- **Step 2** Click either the RHEL or SLES radio button, choose an operating system from the drop-down list and click **Next**.
- **Step 3** On the Set Installation Partition page, select a disk from the Select Disk drop-down list to create a partition.
- **Step 4** If the server has more disk controllers such as SATA, SAS, or RAID controller, click **Select disk to choose active disk controller**. UCS-SCU switches to the corresponding disk that is under the selected disk controller and displays a recommended default partition.
- Step 5 Click New to create a new partition on disk free space. Click Delete to remove a partition, or click Edit to change partition size. Partition Root and Swap are necessary. If you miss them, SCU generates an alert message. SCU displays a suggested partition. Accept it if you are not familiar with Linux partition.
- **Step 6** If you have multiple arrays created under the same controller, UCS-SCU marks the array that is chosen for OS installation as primary bootable array.
- **Step 7** Enter the following information in the subsequent screens:
  - Basic configuration—Edit the following items on the Basic Configuration page:
    - Root Password
    - Default language
    - Keyboard
    - Time Zone
    - Additional Languages
  - Package Selection—Select all Linux packages that you want to install on your server.
  - Network Settings—Enter the network configuration settings for the onboard network adapters that
    will be detected by the operating system during installation. These settings do not affect the network
    settings for the CIMC. We recommend that you set different IP addresses for the operating system
    and CIMC. The network interface column lists each network adapter detected by the UCS-SCU.
    Your operating system may have a different name after you install the operating system.
  - Get Update Drivers—This section allows you to select the source from which the UCS-SCU can download server driver packages. Those drivers are installed to the operating system by UCS-SCU.

Choose one of the following options:

 From www.cisco.com—You can get the most recent drivers from the Cisco support website by selecting this option. Please check that the server is only connected to one network during the download.

- From SCU boot media—Directly use the driver packages stored in the Tools and Drivers CD. Although this CD may not contain the most recent driver packages, this option is the fastest. UCS-SCU selects this as a default option.
- From my network—UCS-SCU can download a driver package stored on a network share folder. You must manually download the most recent drivers from http://www.cisco.com and copy it to your network share.
- From USB stick on Key—UCS-SCU can get the drivers stored on a USB key or USB hard disk drive. You must manually download the most recent drivers from http://www.cisco.com and copy them to the USB key.
- Network Location—Enter the login and location information for the network share where the update packages are located.
- Choose Drivers to Install—UCS-SCU displays all available drivers that downloaded from the driver source. Uncheck the drivers that you do not want to install. If you want to install an operating system on a RAID volume, you can select the driver for the appropriate RAID controller. The path to the selected drivers will be stored and will then be used to download and install the drivers during the operating system installation.
- Insert OS CD—Insert the Linux Server OS CD and click **Next**. UCS-SCU starts to apply all settings. Reboot the server after the process completes. You should leave the OS CD in the CD-ROM. The server will complete all the operating system installation steps after this reboot.

# **Diagnostic Tools**

You can use diagnostics tools to diagnose hardware problems with your Cisco servers. The user interface displays the status of the test run and examines log files for troubleshooting hardware issues.

# **Features of Diagnostic Tools**

These are the features of Diagnostic tools:

- Allows you to run tests on various server components to find out hardware issues along with analysis of the test results in a tabular format.
- Provides an easy interface to run all the tests using the Quick Tasks functionality, without browsing through available tests.
- Runs tests serially, as running some tests in parallel may interfere with other tests.
- Allows you to configure the test by entering different argument values other than the default ones.
- Allows you to select tests you want to run using the Test Suite functionality.
- Allows you to save all the tests logs such SEL logs to an external USB flash drive.
- Provides a method to probe the current state of the server and displays hardware issues.

This section contains the following topics:

Quick Test, page 3-13

Comprehensive Test, page 3-14

Quick Tasks, page 3-15 Tests Suite, page 3-15 Tests Log Summary, page 3-16

# **Using Diagnostic Tools**

The table below details when you should use a specific diagnostic functionality:

| Diagnostic Component | Usage                                                                                                    |
|----------------------|----------------------------------------------------------------------------------------------------|
| Quick Test           | Use this test when you want to quickly check the status of a sub-system within a stipulated period. The components that can be tested under the quick test are - processor, cache, memory, disk, video, network, QPI, CIMC, RAID and chipset. |
| Comprehensive Test   | Use this test when you want to test a sub-system elaborately. These tests are designed to stress the sub-systems and report the error. The tests that can be run are - processor, memory, QPI, disk, and NUMA.                                |
| Quick Tasks          | Allows for consolidated testing of both comprehensive and quick tests.<br>You can run both types of tests using quick tasks.                                                                                                    |
| Test Suite           | All the tests available under the quick and comprehensive test are<br>available here. The test suite gives you an option to pick as many tests as<br>you like (using a check box) and running them together.                                  |
| Tests Log Summary    | Use the test log summary to view the log, error log and analysis of all the tests you have run. There are four filters you can use to sort the logs.                                                                                          |
| Tests Summary        | This table on the left hand navigation gives you the results of the tests you have run in the form of either passed tests, tests in queue and failed tests.                                                                                   |

Table 3-4 Using Diagnostics

# **Quick Test**

You can run these tests quickly to determine any hardware issue. These tests usually take 20-30 minutes to run and test limited functionality for a few subsystems. The comprehensive test provides more exhaustive diagnostics.

To run the quick test follow these steps:

- Step 1 Click Diagnostic Tools from the left navigation pane.
- Step 2 Click Tests.
- Step 3 Click the Quick Test collapsible button to view the types of quick tests available for you to run.
- **Step 4** Click a subsystem (like memory, video, or network).
- Step 5 On the content pane, click **Run Test**.
- Step 6 If you click Run Test, the test is run and the status displays in the Tests Status area.The table below describes the sub-systems covered under quick tests:

| Test              | Description                                                                                                    |
|-------------------|----------------------------------------------------------------------------------------------------|
| Processor Test    | Runs processor specific tests. This test performs arithmetic and floating point operations on all available cores. You can also specify the duration of the tests |
| Cache Test        | Runs test to excercise the CPU caches and checks for correctable/uncorrectable cache errors.                                                                      |
| Memory Test       | Tests DIMMs and memory controllers.                                                                                                    |
| Disk Test         | Tests the available disks in the system by reading each disk block-by-block.                                                                                      |
| Video Test        | Test to stress the Video Memory.                                                                                                    |
| Network Test      | Tests the available network interfaces by running internal loopback test, register test, eeprom test and interrupt test.                                          |
| QPI Test          | Tests the Quick path interconnect fabric.                                                                                                    |
| CIMC Test         | Runs CIMC self test through the IPMI interface and also checks for SEL fullness.                                                                                  |
| Chipset Test      | Runs a test to check the chipset for any erros logged in the chipset RAS registers.                                                                               |
| RAID Adapter Test | Runs test to check the LSI MegaRAID 9260-8i and 8708 controller and battery backup unit diagnostics.                                                              |

## **Comprehensive Test**

The Comprehensive test can run for hours and usually runs when quick tests cannot diagnose the issue with your server. They are designed to test multiple hardware components and find issues that may be caused due to multiple components on your server.

The individual tests run can be customized to test some user-defined conditions. You can also select a group of tests to be run.

To run the comprehensive test, follow these steps:

- **Step 1** Click **Diagnostic Tools** from the left navigation pane.
- Step 2 Click Tests.
- **Step 3** Click the **Comprehensive Test** collapsible button to view the types of comprehensive tests available for you to run.
- **Step 4** Click a subsystem (like processor, memory, or network).
- Step 5 On the content pane, click **Run Tests**.
- **Step 6** If you click **Run Tests**, the test is run and the status displays in the **Tests Status** area.

The table below describes the sub-systems covered under comprehensive tests:

| Test                  | Description                                                                                                    |  |
|-----------------------|----------------------------------------------------------------------------------------------------|--|
| Processor Stress Test | Imposes maximum stress on CPU and memory on the system. You can set the time (in minutes) you want this test to run for. |  |
| Memory Pattern Test   | Tests the available free memory by writing and reading various patterns to the memory.                                   |  |
| QPI Stress Test       | Runs test to stress the QPI interconnect by generating traffic between the NUMA nodes.                                   |  |
| Smart Disk Test       | Tests the available disks in the system by reading each disk block by block                                              |  |
| NUMA Test             | Runs test to stress the NUMA memory access patterns and check for errors.                                                |  |

| Table 3-0 Comprehensive lest | Table 3-6 | Comprehensive Tests |
|------------------------------|-----------|---------------------|
|------------------------------|-----------|---------------------|

# **Quick Tasks**

Quick Tasks allow you to get started with diagnostic tools immediately. You can run all the tests (Quick/Comprehensive) from here and report the details to Cisco to troubleshoot the logs and provide information about problems with your system. To use this feature, follow these steps:

- **Step 1** Click **Diagnostic Tools** from the left navigation pane.
- Step 2 Click Quick Tasks.
- Step 3 Click either Run Quick Tests or Run Comprehensive Test from the toolbar. The status appears in the Test Status pane. You can also view detailed test results under Tests log summary.

# **Tests Suite**

The Test Suite allows you to run the quick test and comprehensive test in a batch. It lists the various tests available, along with the test type and description of the test. You can select any number of tests you want to run from the list and view the result in the Tests Status column.

To run the test suite, follow these steps:

- **Step 1** Click **Tests Suite** from the left navigation pane.
- **Step 2** Select the tests you want to run by clicking the required checkboxes.
- Step 3 Click Run Tests Suite to run the tests you added to the test suite. The status appears in the Tests Status pane along with the name, suite ID, Result, start time and end time. You can also view the Tests Log Summary to view the execution status of the tests in the test suite.

#### Logs

#### Send document comments to ucs-docfeedback@cisco.com

## **Tests Log Summary**

Use the Tests Log Summary functionality to examine the test logs for troubleshooting. To view the Tests Log summary, follow these steps:

- **Step 1** Click **Diagnostic Tools** on the left navigation pane.
- **Step 2** Click **Tests Log Summary** on the left navigation pane.
- **Step 3** Select a filter from the filter drop-down and click **Go**. The status, result, start time, and end time of the test displays.
- **Step 4** For more details, click a specific log entry (for example, click **memory test**). The Log, Error Log (if the test failed) and the analysis of the specific test displays in the content pane.

# **Tests Summary**

The **Test Summary** table in the left navigation area provides you with a quick view of the tests that have passed, tests in queue and tests that have failed.

# Logs

The Logs functionality allows you to take corrective action by examining your server's logs. UCS-SCU provides three types of logs:

- System logs
- System event logs

This section contains the following topics:

System Logs, page 3-16

System Event Log, page 3-17

# System Logs

The system log file displays events that are logged by the operating system components. These events are often predetermined by the operating system itself. System log files display information about device changes, device drivers, system changes, events, operations, and more.

To view the system logs, follow these steps:

- **Step 1** Click **Logs** on the left navigation pane.
- Step 2 Click System Logs.
- **Step 3** Select a filter from the filter drop-down list.
- **Step 4** Click **Go**. The system log displays.

# **System Event Log**

The system event log file displays events that are logged by your server. To view the system event logs follow these steps:

- **Step 1** Click **Logs** on the left navigation pane.
- Step 2 Click System Event Log.
- Step 3 Select from either the Description or Severity filter from the drop-down list.
  - If you select the **Description** filter and click **Go**, all the system event logs with a description and severity displays.
  - If you select the **Severity** filter, you can select the type of severity from the second dropdown and click **Go**. A list with the logs of the specified severity type displays.
  - Click Clear Filter to clear the filter you applied.

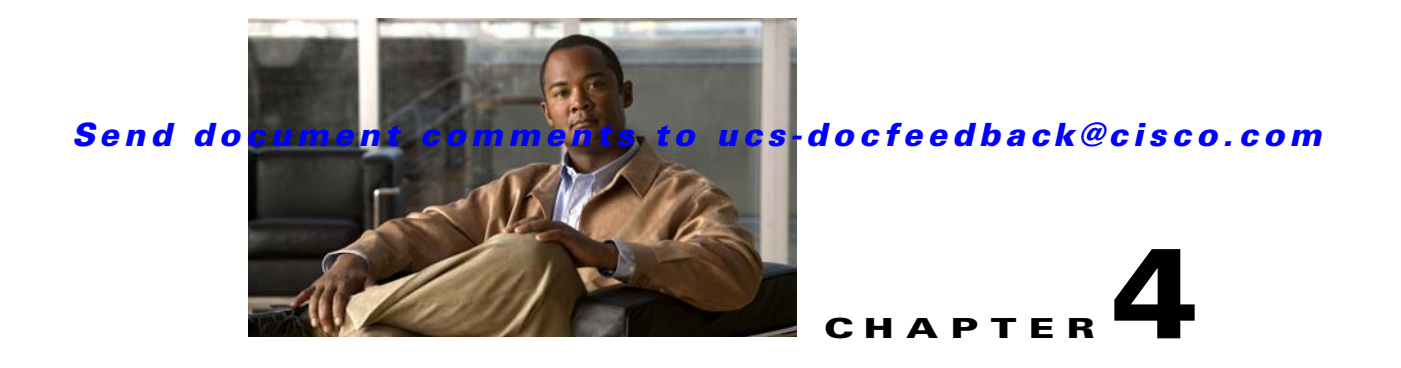

# **Troubleshooting and FAQs**

This chapter provides information on troubleshooting and frequently asked questions for the UCS-Server Configuration Utility.

# Troubleshooting

This section lists various troubleshooting options while using the UCS-SCU application.

- 1. SCU prints **No USB Disk on Key detected** even after mapping virtual USB or connecting physical USB
- For USB devices mapped through vmedia, try **USB reset** from the vmedia GUI (virtual media session -> details -> USB Reset')
- For physical USB device, check the vendor/product information; try a different device.
- **2.** After installing Windows OS, the KVM mouse does not work and windows device manager displays a yellow bang for USB human interface device
- Check the version of CIMC. Ensure that you have the latest version of CIMC installed on your server.
- **3.** Windows 2008 installation fails with message selected disk has MBR partition table. On EFI systems, Windows can only be installed to GPT disks.
- The EFI CDROM device for virtual drive was used to boot the Windows 2008 image. Use the CDROM device from BIOS 'CDROM order
- **4.** After installing the Windows operating system through UCS-SCU, the Windows device manager displays some devices with a yellow bang.
- The device may not be in the Cisco support matrix.
- You may not have selected some device drivers in the SCU GUI.
- 5. Windows setup fails with BSOD 0x7B (inaccessible boot device).
- You may not have selected the device driver for boot controller in SCU GUI.
- **6.** On C200 servers, if ICH10R is configured in enhanced mode, the controller is not visible for RAID configuration.
- This is expected behavior. On C200 servers, ICH10R should be configured in SWRAID mode for RAID configuration to function.
- **7.** After RAID configuration completes, the new disks that were created do not get updated in the inventory data.

- To see the newly configured disk in the inventory, you will need to reboot the server with the SCU image. SCU will perform the discovery again and display the configured disk in the inventory data.
- **8.** During RHEL6 installation, if DHCP configuration is selected and DHCP fails to provide an IP address, the installation will display an error, prompting to continue (unlike RHEL5/RHEL4).
- Select continue (at the prompt), and the OS installation will go through fine. You can assign the IP address manually after the installation completes.
- **9.** On servers with multiple hard disks (without a logical volume) PDisk tests, both quick and comprehensive fail with an error at least one logical volume should be present.
- Create atleast one logical volume before starting the tests.

## Frequently Asked Questions

This section lists the frequently asked questions.

1. Does UCS-SCU support the creation of nested RAID levels (RAID 10, 50, 60)?

**Answer:** No, UCS-SCU does not support the creation of nested RAID levels (RAID 10, 50, 60). However, you can configure these RAID levels by logging in to the LSI controller BIOS. We do not currently certify this method.

2. Does UCS-SCU support OS installation on SAN disks?

Answer: No, UCS-SCU does not support OS installation on SAN disks.

3. Does the network test in diagnostics support cards other than Broadcom and Intel?

Answer: No, network tests for other cards are not supported currently.

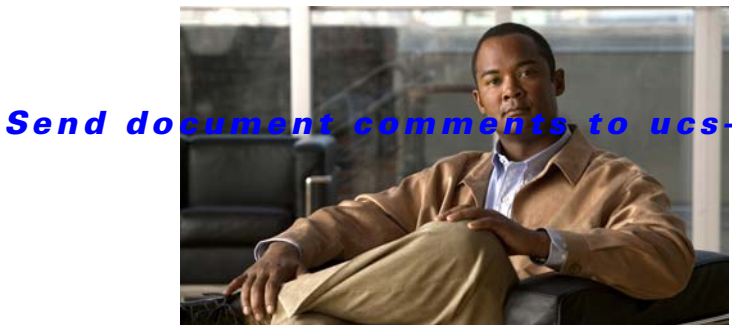

## s-docfeedback@cisco.com

## ΙΝΟΕΧ

### В

booting in vKVM 3 booting UCS-SCU 2 burning an .iso CD 2

## С

configure a server 3

## Е

entering vKVM 3 exiting UCS-SCU 3

## Η

hardware and software requirements 2

## L

Linux OS installation 13 Logs 17

## 0

OS installation 11

## R

RAID configuration 4 automatic setup with redundancy 6 automatic setup without redundancy 6 create custom or multiple RAID arrays 6 related documentation 3

## S

save logs 17 setting BIOS boot order 4 supported operating systems 1 supported RAID devices 4

## U

UCS documentation 3 UCS-SCU interface 1

### W

Windows OS installation 11

I